## **Change Processor Name Permanently**

A while ago on Tweak And Trick, I published an article on changing your processor name. But recently, Anil Kumar pointed out that the trick only changed the name temporarily.

After a user restarts his computer, the name reverted back to original which is obvious as each time Windows boots, it checks the connected hardware and updates the registry value automatically. So, <u>changing the processor name</u> using the earlier article did not have permanent results.

Thus, the alien processor name you had earlier again reverted back to the boring old one.

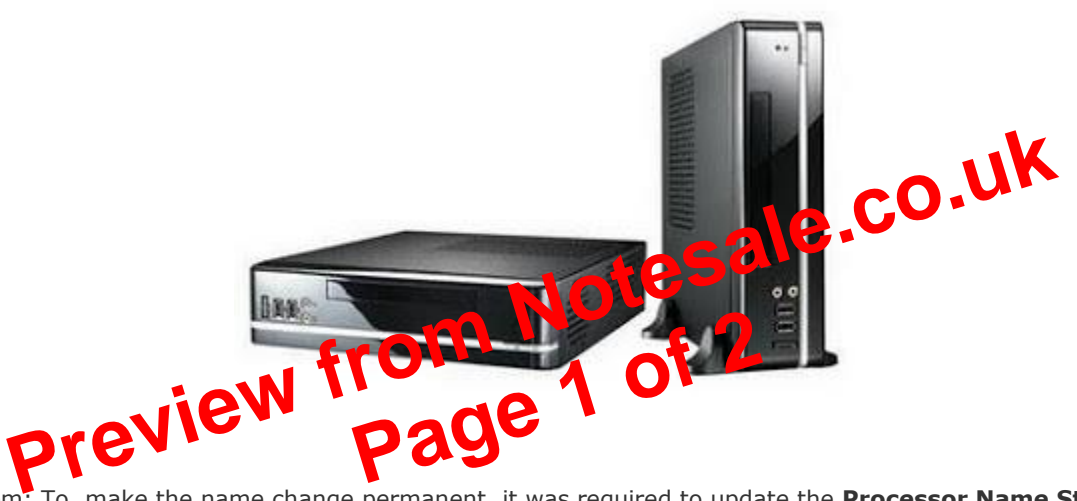

Problem: To, make the name change permanent, it was required to update the **Processor Name String** registry key every time Windows starts.

Solution: It is very easy to change your processor name permanently by creating a registry key and placing a shortcut to it in the Windows start up folder. To do so, just follow the steps given below:-

## Steps :-

- 1. Open Notepad.
- 2. Copy and paste the exact code given below:-

Windows Registry Editor Version 5.00

[HKEY\_LOCAL\_MACHINE\HARDWARE\DESCRIPTION\System\CentralProcessor\0] "ProcessorNameString"="My Processor name 50000MHz"